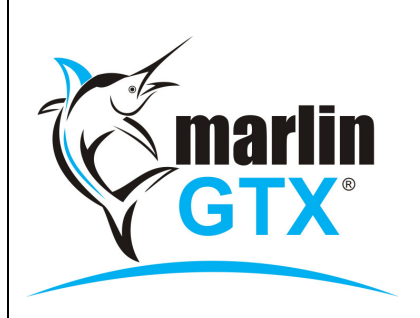

# QUICK REFERENCE GUIDE

### ADDING A LOCAL PRODUCT ON THE FLY

#### **MEGABUS HELPLINE**

Marlin *in*form: http://inform.megabus.com.au e-mail: support@megabus.com.au phone: (03) 9553 4099

## ADDING A LOCAL PRODUCT ON THE FLY FROM PURCHASE ENTRY

### Introduction

This guide will step you through the process of adding a new local product code on the fly from within Purchase Entry. This functionality helps speed up purchases when the Item being purchased is not already in your stock file.

### Steps:

- 1) From Purchase Entry click the down arrow next to the green '+'  $\clubsuit$ .
- 2) Select the 'Create New Local Product' option.

| ₽ | 💽 🗙   🖭   🗄 🚺   😥        | 0 🛞 🖪    |
|---|--------------------------|----------|
|   | Add Purchase Line        | Shift+F9 |
|   | Add Remark               | F2       |
|   | Add Claim                |          |
|   | Import Delivery Docket   |          |
|   | Import Purchase Order    |          |
|   | Create New Local Product |          |

Note: If this option does not appear, please contact Megabus to have the relevant system switch activated.

3) In 'Copy Details From' select an existing code that is similar to the one that you want to add, then fill in the rest of the details and click on Save.

| Copy Details From | *BRAKE                | P      | TEMPORARY BRAKE PARTS |  |
|-------------------|-----------------------|--------|-----------------------|--|
| Product Code      | .TEST                 |        |                       |  |
| Product Name      | TEMPORARY BRAKE PARTS |        |                       |  |
| Catalog Item      | TEST                  |        |                       |  |
| Product Group     | 1400                  | P      | Brake Misc            |  |
| Markup Group      | BRAKE3                | P      | 50% GP ROUNDED TO \$1 |  |
| Job Type          | BRAKE                 | $\rho$ | Brake                 |  |
|                   |                       |        |                       |  |

4) The system will now have created a new Product Code as well as a new Catalog Item.

| (.test)                 | Name              |                          | Product Group Active           |                                | Used   | Stocked       |  |
|-------------------------|-------------------|--------------------------|--------------------------------|--------------------------------|--------|---------------|--|
| .TEST                   | TEMPO             | RARY BRAKE PARTS         | 1400                           | Yes                            | Yes    | Yes           |  |
|                         |                   |                          |                                |                                |        |               |  |
|                         |                   |                          |                                |                                |        |               |  |
| Catalog Enquiry         |                   |                          |                                |                                |        |               |  |
| Catalog Item Code (test | ) Product Code    | Product Name             | Description                    | Description                    |        | Catalog Group |  |
| EST                     | .TEST             | TEMPORARY BRAKE PARTS    | TEMPORARY BRAKE PARTS          | TEMPORARY BRAKE PARTS          |        | DAS           |  |
| TEXGR 205L              | RI                | RADIATOR INHIBITOR       | COOLANT-RED XTRA COOL CONC 205 |                                | RE     | PCO           |  |
| IF122                   | TF122             | FLASHER UNIT-THERMAL 12V | TRIDON 12V 2 PIN THERMAL FL    | TRIDON 12V 2 PIN THERMAL FLASH |        | R             |  |
| TF123                   | TF123             | FLASHER UNIT-THERMAL 12V | TRIDON 12V 3 PIN THERMAL FL    | TRIDON 12V 3 PIN THERMAL FLASH |        | BUR           |  |
| TF 1408                 | TF 1408           | WATER PUMP-TRU-FLOW      | WATER PUMP-TRU-FLOW            | WATER PUMP-TRU-FLOW            |        | PCO           |  |
| F2354                   | TF2354            | WATER PUMP-TRU-FLOW      | WATER PUMP-TRU-FLOW            |                                | RE     | PCO           |  |
| F2633                   | UNM3480           | SHORT MUFFLER            | FORD XA XB XC                  | FORD XA XB XC                  |        | ALKER         |  |
| FF2800                  | TF2800            | WATER PUMP-TRU-FLOW      | WATER PUMP-TRU-FLOW            |                                | RE     | PCO           |  |
| F2897                   | TF2897            | MUFFLER-EXHAUST          | MUFFLER-EXHAUST                |                                | RE     | REPCO         |  |
| F2897                   | UNX2897           | SHORT MUFFLER            | GEMINI TC/F/X                  |                                | WA     | ALKER         |  |
| F2898                   | UNX2898           | SHORT MUFFLER            | GEMINI TX TC/D/E/ TUBULAR      |                                | WA     | ALKER         |  |
| FF3002                  | TF3002            | SHORT MUFFLER            | MUFFLER-EXHAUST                |                                | RE     | PCO           |  |
| F3002                   | TF3002            | SHORT MUFFLER            | TOYOTA COROLLA KE30/35         |                                | WA     | ALKER         |  |
| F3074                   | TF3074            | MUFFLER-EXHAUST          | MUFFLER-EXHAUST                |                                | RE     | PCO           |  |
| F3074                   | UNX3074           | SHORT MUFFLER            | COMMODORE VB VC VH             |                                | WA     | ALKER         |  |
| F3076                   | UNX3076           | SHORT MUFFLER            | COMMODORE VB VC VH(92008072-R) |                                | WALKER |               |  |
| F3126                   | UNM3126           | SHORT MUFFLER            | FALCON XD                      |                                |        | WALKER        |  |
| F3150                   | TF3150            | SHORT MUFFLER            | SHORT MUFFLER                  |                                | WALKER |               |  |
| •                       |                   |                          |                                |                                |        |               |  |
| ð + Z                   |                   |                          |                                |                                |        |               |  |
| Vendor Date             | Catalog Item Code | Description              |                                |                                |        | Cost          |  |
| MIDAS                   | TEST              | TEMPORARY BRAKE PARTS    |                                |                                |        |               |  |

For access to FREE Marlin courses online, please visit our Marlin inform eLearning Centre at: eLearning.megabus.com.au